Download the Elite Live app from the App Store or Google Play.

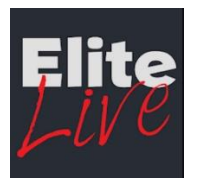

Android

64

Apple IOS

40

▣

Log in using the same username and password you use for the Members' website. This login will be required just one time when accessing the app.

EliteLive One Account Username Password LOG IN REGISTER / FORGOTTEN

Select the item type you

F

would like purchase

Keack Food and Dri...

Click the Roehampton Club logo Select Food and Drink

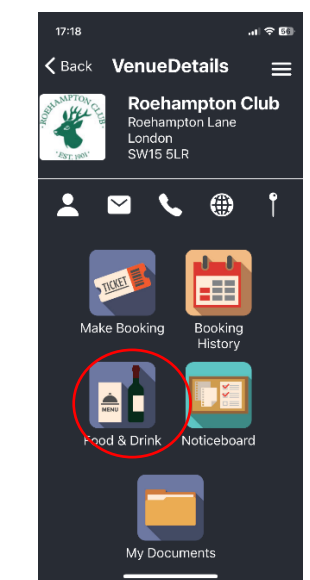

... any extras or specifics

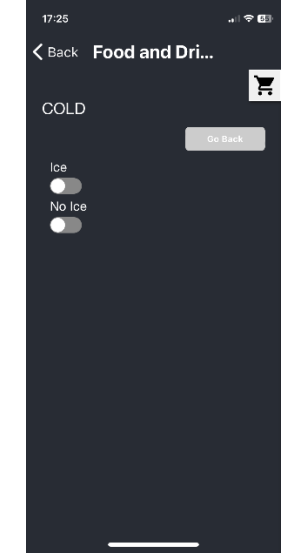

Choose item i.e. Ham and Cheese

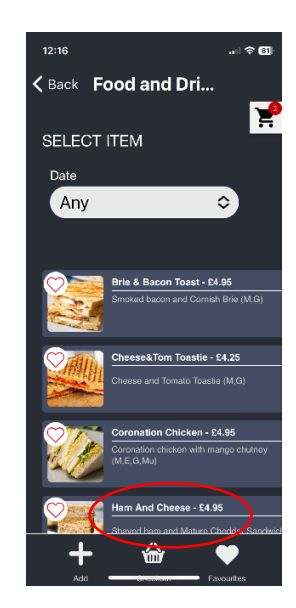

## Choose MEMBERS BAR

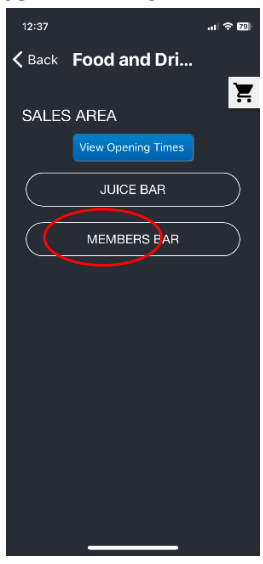

## Please confirm

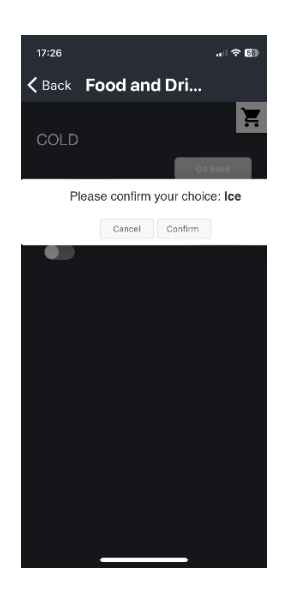

Click the 🛖 bottom left to add another item

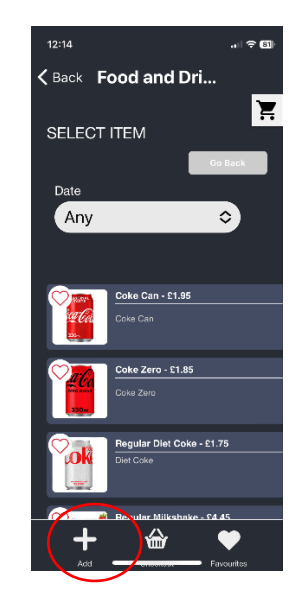

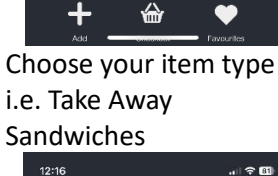

ke Zero - £1.85

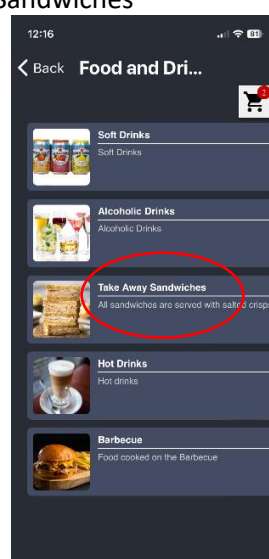

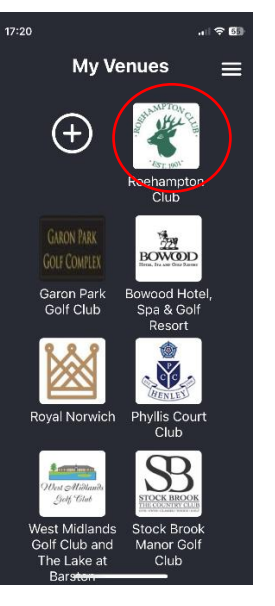

Choose your item

Kenter Back Food and Dri...

SELECT ITEM

Dat

Any

Ξ

\$

## Choose your bread type

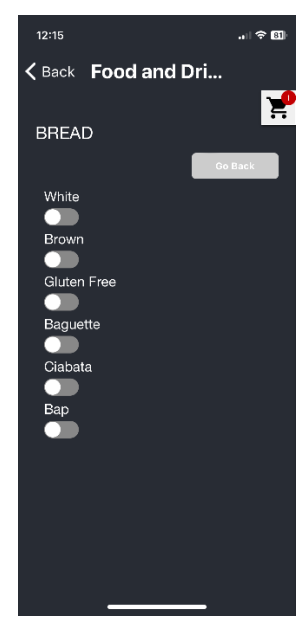

From 'Available locations' choose your Bar Table

| <ul> <li>≺ Back Food and Dri</li> <li>✓ Available locations</li> </ul> |   |
|------------------------------------------------------------------------|---|
| ✓ Available<br>locations                                               |   |
|                                                                        |   |
| Bar 1                                                                  |   |
| Bar 2                                                                  |   |
| Bar 3                                                                  |   |
| Bar 4                                                                  |   |
| Bar 5                                                                  |   |
| Bar 6                                                                  |   |
| Bar 7                                                                  |   |
| item(s)                                                                |   |
| Available locations                                                    | ~ |
|                                                                        |   |

... confirm your choice:

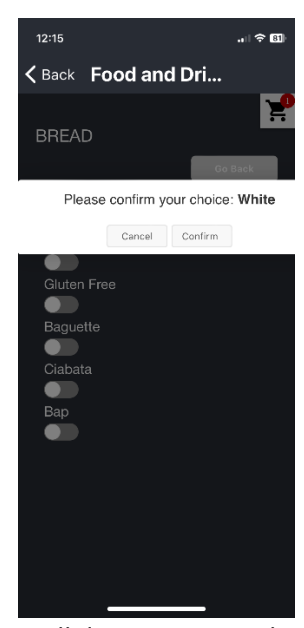

Scroll down to pay with Apple pay or ...

| 12:19                                                                         |                                 |  |  |  |  |  |  |
|-------------------------------------------------------------------------------|---------------------------------|--|--|--|--|--|--|
| <b>&lt;</b> Back Food a                                                       | and Dri                         |  |  |  |  |  |  |
|                                                                               | RCE CARD PAYMENT                |  |  |  |  |  |  |
| é Pay                                                                         |                                 |  |  |  |  |  |  |
| OR<br>Please complete your contact details for<br>new card payment processing |                                 |  |  |  |  |  |  |
| Mark                                                                          | Manager                         |  |  |  |  |  |  |
| helen.bolt@roehamptonclub.co.uk                                               |                                 |  |  |  |  |  |  |
| Roehampton Club                                                               |                                 |  |  |  |  |  |  |
| LONDON                                                                        | London                          |  |  |  |  |  |  |
| SW15 5LR                                                                      | United Kingdom                  |  |  |  |  |  |  |
| Select this box to                                                            | store card details for use in f |  |  |  |  |  |  |

Click the 'shopping trolley' icon and then VIEW BASKET

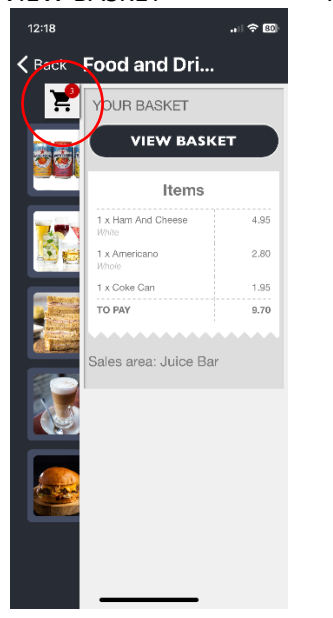

| to see what you've     |
|------------------------|
| ordered and delete any |
| items                  |

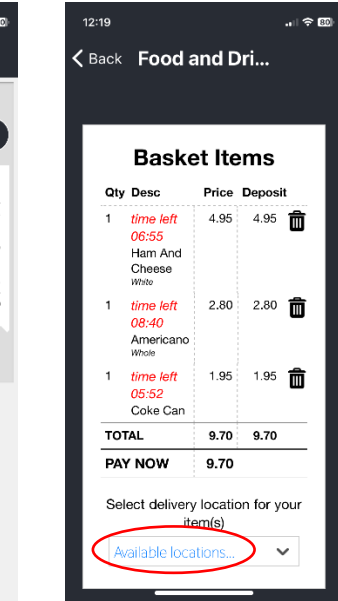

... add your payment details and click SUBMIT and Pay:

| 12:20                                      |                                  | 12:20                    |                                                          |                | "I \$ I                                |
|--------------------------------------------|----------------------------------|--------------------------|----------------------------------------------------------|----------------|----------------------------------------|
| K Back Food and                            | Dri                              | <b>&lt;</b> Back         | Food a                                                   | nd Dri         | i                                      |
| OR -                                       |                                  | Card Ty                  | pe *<br>ISA Visa<br>Maestro UK                           | ×              | Required field Mastercard Maestro Int. |
| Please complete your c<br>new card payment | ontact details for<br>processing | Card Nu                  | ımber *                                                  |                |                                        |
| Mark                                       | Manager                          | Expiry 1                 | Month *                                                  | Expiry Y       | ear *                                  |
| helen.bolt@roehamptonclu                   | b.co.uk                          | Month                    | \$                                                       | Year           | \$                                     |
| Roehampton Club                            |                                  | This code<br>back or fro | / Code *<br>is a three or four o<br>ont of credit cards. | digit number p | printed on the                         |
| LONDON                                     | London                           |                          | . ter <b>123</b>                                         |                |                                        |
| SW15 5LR                                   | United Kingdom                   |                          |                                                          |                |                                        |
| Select this box to store                   | card details for use in a        |                          |                                                          |                | Pay                                    |